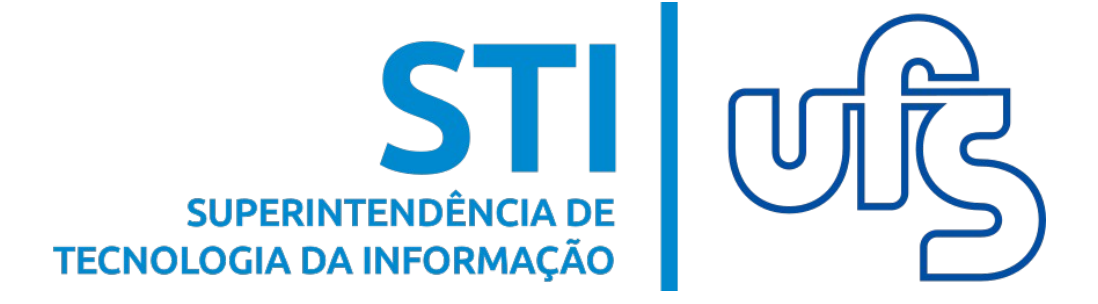

# INSCRIÇÃO EM PROCESSO SELETIVO DE ESTÁGIO - SIGAA

Universidade Federal de Sergipe Superintendência de Tecnologia da Informação http://manuais.ufs.br

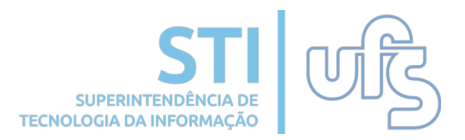

#### Objetivo

Este manual tem como objetivo auxiliar os discentes a se inscreverem em ofertas de estágio e orientar sobre o preenchimento dos termos necessários.

#### Resumo do processo em geral

- 1. Inscrição em processo seletivo de estágio/ Mural de Vagas
- 2. Assinaturas de Estágio Pendentes
- 3. Gerenciar Estágios
- 4. Empresas Conveniadas

# 1. Inscrição em processo seletivo de estágio

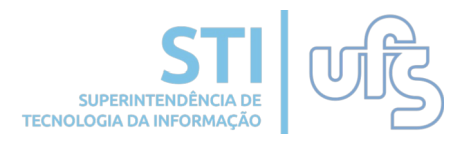

Para efetuar a inscrição em um processo seletivo de estágio, acesse:

#### Portal do discente > Estágio > Mural de Vagas

| Contractor in the Contractor Providence on party    | Semestre atual: 2019.2                                 | 🎯 Módulos | 付 Caixa Postal 🤗 Alterar senha         | > Abrir Chamado |  |
|-----------------------------------------------------|--------------------------------------------------------|-----------|----------------------------------------|-----------------|--|
| 📦 Ensino 🍦 Pesquisa 😙 Extensão 谋 Monitoria 🤷 Bolsas | Estágio Ambientes Virtuais<br>Mural de Vagas           |           | tros                                   |                 |  |
| Não há notícias cadastradas.                        | Empresas Conveniadas<br>Assinaturas de Estágio Pendeni | tes (0)   | Mensagens 🔮<br>Atualizar Foto e Perfil |                 |  |
|                                                     | Gerenciar Estágios                                     |           | Meus Dados Pessoa                      | is              |  |
| Turmas do Semestre                                  |                                                        |           |                                        |                 |  |

#### Você será direcionado para a seguinte tela:

#### Caro Discente,

Nesta tela serão exibidas as Ofertas de Estágio abertas e disponíveis para o seu Curso.

|                                    | 🔍: Visualizar Oferta de Estági | o 🕥: Inscrever-se em Pro | cesso Seletivo |                    |       |  |  |  |  |
|------------------------------------|--------------------------------|--------------------------|----------------|--------------------|-------|--|--|--|--|
| OFERTAS DE ESTÁGIO ENCONTRADAS (2) |                                |                          |                |                    |       |  |  |  |  |
| Título da Oferta                   | Turno do Estágio               | Vagas Disponíveis        | Valor da Bolsa | Fim das Inscrições |       |  |  |  |  |
| ESTÁGIO EM JORNALISMO              | Vespertino                     | 1                        | R\$ 550,00     | 28/01/2020         | 🕨 🔍 🌚 |  |  |  |  |
| ESTÁGIO NA WIZARD IDIOMAS          | Noturno                        | 1                        | R\$ 679,84     | 31/01/2020         | Q Ø   |  |  |  |  |
|                                    | OFERTAS DE ESTÁG               | IO DE OUTROS CURSOS (12) |                |                    |       |  |  |  |  |
| Título da Oferta                   | Turno do Estágio               | Vagas Disponíveis        | Valor da Bolsa | Fim das Inscrições |       |  |  |  |  |
|                                    | Misto                          | 1                        | R\$ 810,00     | 30/01/2020         | Q 🚱   |  |  |  |  |
|                                    | Misto                          | 1                        | R\$ 400,00     | 29/01/2020         | Q 🚱   |  |  |  |  |
|                                    | Misto                          | 1                        | R\$ 400,00     | 29/01/2020         | Q 🚱   |  |  |  |  |
|                                    | Matutino                       | 1                        | R\$ 600,00     | 31/01/2020         | Q 🕥   |  |  |  |  |
|                                    | Matutino                       | 1                        | R\$ 600,00     | 31/01/2020         | Q 🚱   |  |  |  |  |
|                                    | Matutino                       | 1                        | R\$ 600,00     | 31/01/2020         | Q 🚱   |  |  |  |  |
|                                    | Misto                          | 1                        | R\$ 0,00       | 31/01/2020         | Q Ø   |  |  |  |  |
|                                    | Misto                          | 10                       | R\$ 600,00     | 30/04/2020         | Q 🚱   |  |  |  |  |
|                                    | Misto                          | 1                        | R\$ 900,00     | 30/01/2020         | Q 🚱   |  |  |  |  |
|                                    | Matutino                       | 1                        | R\$ 1.722,00   | 05/01/2022         | Q 🚱   |  |  |  |  |
|                                    | Vespertino                     | 1                        | R\$ 700,00     | 31/01/2020         | Q Ø   |  |  |  |  |
|                                    | Misto                          | 1                        | R\$ 1.491,60   | 30/06/2020         | Q 🚱   |  |  |  |  |
|                                    |                                | Cancelar                 |                |                    |       |  |  |  |  |

Na parte superior da tela acima, estão listados todas as ofertas de estágios para o seu curso, mais abaixo estão todas as ofertas cadastradas. Selecione o processo seletivo que deseja se inscrever, clicando no ícone em destaque.

# 1. Inscrição em processo seletivo de estágio

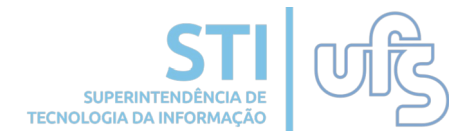

#### Logo, será direcionado para a seguinte página:

ATENÇÃO! Seus dados referentes a e-mail, telefone, curso, dentre outros, serão disponibilizados para a empresa que está ofertando a vaga de estágio para que, em um processo de seleção de estagiários, possa eventualmente entrar em contato com você. Sugerimos que mantenha seus dados pessoais sempre atualizados.

|                                  | DADOS DA OI                          | FERTA DE ESTÁGIO          |          |
|----------------------------------|--------------------------------------|---------------------------|----------|
| DADOS DA INSTITUIÇÃO DO ESTÁGIO  |                                      |                           |          |
| Tipo do Conv                     | ênio:                                |                           |          |
| • • • • • • • • • • • • • • •    | CNPJ:                                |                           |          |
| N                                | ome:                                 | Company and the second    |          |
| Respons                          | ável:                                |                           |          |
| DADOS DA OFERTA DE ESTÁGIO       |                                      |                           |          |
| Т                                | tulo: ESTÁGIO EM JORNALISMO          |                           |          |
| Número de Va                     | agas: 1                              | Carga Horária Semanal: 20 |          |
| Valor da B                       | olsa: R\$ 550,00                     | Aux. Transporte: R\$ 49,5 | 0 Mensal |
| Início da Inscr                  | ição: 27/01/2020                     | Fim da Inscrição: 28/01/2 | 020      |
| CURSOS PARA OS QUAIS AS VAGAS SE | RÃO OFERTADAS                        |                           |          |
| Cursos                           |                                      |                           |          |
| JORNALISMO/DCOS                  |                                      |                           |          |
| DESCRIÇÃO DETALHADA DA OFERTA    |                                      |                           |          |
|                                  |                                      |                           |          |
|                                  |                                      |                           |          |
| DADOS DO DISCENTE                |                                      |                           |          |
| Matri                            | cula:                                |                           |          |
| N                                | ome:                                 |                           |          |
| c                                | urso: JORNALISMO/DCOS - São Cri      | istóvāo                   |          |
| DESCRIÇÃO DO PERFIL              |                                      |                           |          |
|                                  |                                      |                           | ?        |
| Currículo Lattes:                |                                      |                           | ?        |
| Enviar Arquivo: Brows            | No file selected.                    | Ì                         | 77       |
| LI E ACEITO OS REQUISITOS DO E   | STÁGIO: <u>CLIQUE AQUI PARA VISU</u> | JALIZAR 🔍                 |          |
|                                  | Cadastrar <                          | < Voltar Cancelar         |          |

Na tela acima, é possível informar a descrição pessoal, o Currículo Lattes e anexar arquivo. Todas as informações inseridas serão visualizadas pelo concedente da oferta. Após inserir as informações solicitadas, clique na opção em destaque 'Cadastrar'. Logo, você será direcionado para a próxima página, onde a notificação 'Operação realizada com sucesso' deverá aparecer.

# 1. Inscrição em processo seletivo de estágio

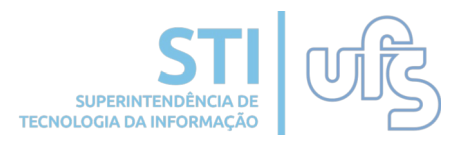

Pronto, inscrição realizada com sucesso! Agora é necessário aguardar as análises por parte da Central de Estágio, da Empresa e da Coordenação do Curso para o estágio ser aprovado.

| Portal do Discente > Mural de V                                                                                                    | AGAS                                  |                         |                 | (x) recitar r      | nensugens |
|----------------------------------------------------------------------------------------------------|---------------------------------------|-------------------------|-----------------|--------------------|-----------|
| Caro Discente,                                                                                                    |                                       |                         |                 |                    |           |
| Nesta tela serão exibidas as <b>Oferta</b> :                                                                                                    | s de Estágio abertas e disponíveis pa | ra o seu <b>Curso</b> . |                 |                    |           |
|                                                                                                    | 🔍: Visualizar Oferta de Estágio       | 🚱: Inscrever-se em Pro  | cesso Seletivo  |                    |           |
|                                                                                                    | OFERTAS DE ESTA                       | GIO ENCONTRADAS (2)     | 11 <sup>1</sup> |                    |           |
| Título da Oferta                                                                                                    | Turno do Estágio                      | Vagas Disponíveis       | Valor da Bolsa  | Fim das Inscrições |           |
| ESTÁGIO EM JORNALISMO                                                                                                    | Vespertino                            | 1                       | R\$ 550,00      | 28/01/2020         | 00        |
|                                                                                                    |                                       |                         |                 |                    | Q 🚱       |
|                                                                                                    | OFERTAS DE ESTÁGIO                    | DE OUTROS CURSOS (12)   |                 |                    |           |
| Título da Oferta                                                                                                    | Turno do Estágio                      | Vagas Disponíveis       | Valor da Bolsa  | Fim das Inscrições |           |
| the second second second second second second second second second second second second second second second s                                                                                                    |                                       |                         |                 |                    | Q 🚱       |
| A CONTRACTOR OF A CONTRACTOR OF A CONTRACTOR O |                                       |                         |                 |                    | 9         |
| Contraction of the local distribution of the local distribution of the |                                       |                         |                 |                    | Q 🚱       |
| the second second second second                                                                                                    |                                       |                         |                 |                    | Q 🚱       |
|                                                                                                    |                                       |                         |                 |                    | QQ        |
|                                                                                                    |                                       |                         |                 |                    | QQ        |
|                                                                                                    |                                       |                         |                 |                    | QQ        |
|                                                                                                    |                                       |                         |                 |                    | QQ        |
|                                                                                                    |                                       |                         |                 |                    | QQ        |
|                                                                                                    |                                       |                         |                 |                    | QØ        |
|                                                                                                    |                                       |                         |                 |                    | QQ        |
|                                                                                                    |                                       |                         |                 |                    | 0.0       |

Atenção! É importante destacar que o sistema checa as bolsas que o discente possui, fazendo a validação de fatores como carga horária e bolsa remunerada que o discente venha a ter.

| ······································                                                                                                    | Semestre atual: 2019.2 | 🎯 Módulos       | 🝏 Caixa Postal  | ≽ Abrir Chamado |  |  |  |  |  |  |
|----------------------------------------------------------------------------------------------------|------------------------|-----------------|-----------------|-----------------|--|--|--|--|--|--|
| DEPARTAMENTO DE COMUNICAÇÃO SOCIAL (11.24.01)                                                                                                    |                        | 😋 Menu Discente | 👮 Alterar senha | 🚱 Ajuda         |  |  |  |  |  |  |
| <ul> <li>Prezado(a), o seu interesse na vaga de estágio foi submetido. Detectamos que você possui uma (ou mais) bolsa(s) ativa(s) onde são exercidas atividades com alguma carga horária. Isso poderá impedir a sua seleção para esta vaga de estágio.</li> <li>(x) fechar mensagens</li> </ul> |                        |                 |                 |                 |  |  |  |  |  |  |
| PORTAL DO DISCENTE > MURAL DE VAGAS                                                                                                    |                        |                 |                 |                 |  |  |  |  |  |  |
|                                                                                                    |                        |                 |                 |                 |  |  |  |  |  |  |

Portanto, ao demonstrar interesse em uma vaga de estágio o sistema vai submeter o interesse mas avisará de qualquer provável impedimento que ele detectar.

### 2. Assinaturas de Estágio Pendentes

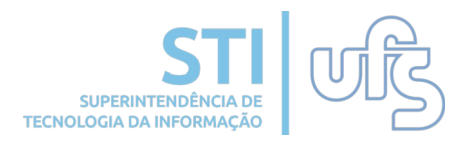

A partir de agora, não serão necessárias assinaturas físicas no papel para o andamento do cadastro do estágio, todos os envolvidos no processo de estágio poderão fazer as assinaturas via sistema.

Para o discente, é possível confirmar todas as assinaturas suas pendentes de confirmação. Para isso, deve acessar o caminho:

#### Portal do discente > Estágio > Assinaturas de Estágio Pendentes

|                                                     |                                                          |                              |                |                           | _                                                                                                    |  |
|-----------------------------------------------------|----------------------------------------------------------|------------------------------|----------------|---------------------------|----------------------------------------------------------------------------------------------------|--|
|                                                     |                                                          | Semestre atual: 2019.2       | 2 🥘 Módulo:    | s 🐠 Caixa Postal          | ≽ Abrir Chamado                                                                                                    |  |
| DEPARTAMENTO DE COMUNICAÇÃO SOCI                    | IAL (11.24.01)                                           |                              | 🔫 Menu Di      | iscente 🏾 🄗 Alterar senha | 😧 Ajuda                                                                                                    |  |
| 📦 Ensino 🍦 Pesquisa  🧇 Extensão 🧯                   | 🖗 Monitoria 🛛 🔓 Bolsas                                   | 🚺 Estágio 🛛 🕸 Ambientes Virt | uais 🏾 🖱 RESUN | i Outros                  |                                                                                                    |  |
|                                                     |                                                          | Mural de Vagas               |                | Mensage                   | ns 🗔                                                                                                    |  |
| Não há notícias cadastradas.                        |                                                          | Empresas Conveniadas         |                |                           |                                                                                                    |  |
|                                                     | Assinaturas de Estágio Pendentes (1) (                   |                              |                |                           | fil                                                                                                    |  |
|                                                     |                                                          | Gerenciar Estágios           |                | Meus Dados Pessoa         | ais                                                                                                    |  |
|                                                     | L                                                        |                              |                |                           |                                                                                                    |  |
|                                                     |                                                          |                              |                |                           |                                                                                                    |  |
| IURMAS DO SEMESTRE                                  |                                                          |                              |                |                           | and the second second se                                                                                                    |  |
| Componente Curricular                               | Local                                                    | Horário                      | Chat           | A DOCTOR OF STREET        | and a second second sec |  |
| TÓPICOS ESPECIAIS EM TEORIAS DO<br>JORNALISMO - TO1 | 6 - 09:00h-12:50h DC<br>LABORATÓRIO DE IN<br>LABINFO 104 | COS -<br>FORMÁTICA - 6M3456  | <i>🗐 </i> ତ o  | Constraint in and         | a substant                                                                                                    |  |

A seguinte tela é exibida, listando todas as assinaturas pendentes:

| TERMOS ENCONTRADOS |                                       |                          |                                    |                         |             |   |  |
|--------------------|---------------------------------------|--------------------------|------------------------------------|-------------------------|-------------|---|--|
| Discente           | Tipo de Estágio                       | Solicitado Assinatura em | Instituição                        | Tipo do Termo           | Assinado em |   |  |
| LINE OF STREET     | ESTAGIO CURRICULAR NAO<br>OBRIGATORIO | 07/08/2020               | INSTITUTO EUVALDO LODI<br>- IEL/SE | TERMO DE<br>COMPROMISSO |             | Ŕ |  |

A assinatura pendente em questão na imagem logo acima, é do processo de inscrição de estágio que estamos mostrando, assinaturas referentes à renovação, cancelamento e outros procedimentos relativas ao estágio do discente também serão listadas aí. Para realizar a assinatura, basta clicar no ícone destacado na imagem acima.

# 2. Assinaturas de Estágio Pendentes

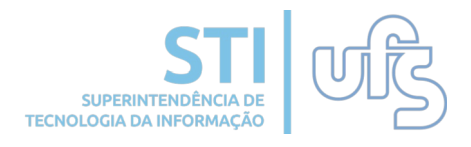

É exibido os dados gerais do estágio e logo abaixo, uma caixa de seleção para confirmar que concorda com o termo. Após confirmar o termo, deve-se digitar a senha do SIGAA novamente e clicar no botão **CONFIRMAR**.

| Dados do Estágio                                                                                                    |                                                                  |  |  |  |  |  |
|----------------------------------------------------------------------------------------------------|------------------------------------------------------------------|--|--|--|--|--|
| DADOS DO DISCENTE                                                                                                    |                                                                  |  |  |  |  |  |
| Discente:                                                                                                    | Including - Killo productionality and                            |  |  |  |  |  |
| Curso:                                                                                                    | )RNALISMO/DCOS - São Cristóvão                                   |  |  |  |  |  |
| Matriz Curricular:                                                                                                    | JORNALISMO - São Cristóvão - Presencial - Matutino - Bacharelado |  |  |  |  |  |
| Dados da Instituição                                                                                                    |                                                                  |  |  |  |  |  |
| Instituição:                                                                                                    | INSTITUTO EUVALDO LODI - IEL/SE                                  |  |  |  |  |  |
| Responsável:                                                                                                    | Providence Registering Providence                                |  |  |  |  |  |
| Supervisor:                                                                                                    |                                                                  |  |  |  |  |  |
| DADOS GERAIS DO ESTÁGIO                                                                                                    |                                                                  |  |  |  |  |  |
| Tipo do Estágio:                                                                                                    | ESTAGIO CURRICULAR NAO OBRIGATORIO                               |  |  |  |  |  |
| Descrição das Atividades:                                                                                                    | asdasd                                                           |  |  |  |  |  |
| Carga Horária Semanal:                                                                                                    | 10 Alterna Teoria e Prática? : Não                               |  |  |  |  |  |
| Orientador/Supervisor<br>Pedagógico:                                                                                                    | VERY OUR REVEATED SOME                                           |  |  |  |  |  |
| Início do Estágio:                                                                                                    | 20/06/2020 Fin do Estágio: 30/06/2020                            |  |  |  |  |  |
| Valor da Bolsa:                                                                                                    | 1,00 Valor Aux. Transporte: 1,00 Diário                          |  |  |  |  |  |
| DADOS DO SEGURO CONTRA AC                                                                                                    | IDENTES PESSOAIS                                                 |  |  |  |  |  |
| CNPJ:                                                                                                    |                                                                  |  |  |  |  |  |
| Seguradora:                                                                                                    |                                                                  |  |  |  |  |  |
| Apólice do Seguro:                                                                                                    | 123 Valor Seguro: 1.23                                           |  |  |  |  |  |
| LOCAL DE ESTÁGIO                                                                                                    |                                                                  |  |  |  |  |  |
| CPF/CNPJ:                                                                                                    | 175-18781-18                                                     |  |  |  |  |  |
| Nome: INSTITUTO EUVALDO LODI - IEL/SE                                                                                                    |                                                                  |  |  |  |  |  |
|                                                                                                    | Assinatura do Termo de Compromisso de Estágio                    |  |  |  |  |  |
| Prezado(a) Discente, ao digitar sua senha, você estará dando anuência e assinando eletronicamente o documento de estágio. Certifique-se<br>que todos os dados estão corretos, antes de enviar sua assinatura pela confirmação da senha.<br>Eu li e concordo com o termo de compromisso. |                                                                  |  |  |  |  |  |
|                                                                                                    | CONFIRME SUA SENHA                                               |  |  |  |  |  |
|                                                                                                    | Senha: *                                                         |  |  |  |  |  |
|                                                                                                    | Confirmar << Voltar                                              |  |  |  |  |  |

Uma mensagem de sucesso será exibida no topo da tela confirmando a assinatura do termo.

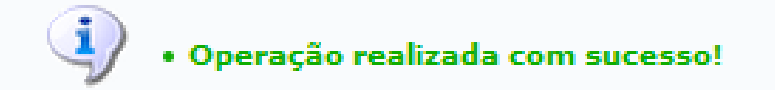

Pronto, não é necessária mais nenhuma ação por parte do discente, cada tipo de estágio exige mais alguns passos para serem confirmados. O discente pode acompanhar isso na próxima função que iremos mostrar.

# 2. Assinaturas de Estágio Pendentes

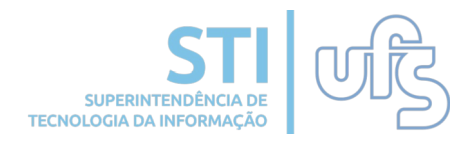

A assinatura dos termos de estágio estão sujeitas aos seguintes prazos:

1. Termo de Compromisso de Estágio: é permitido assinar até o dia anterior ao início do estágio.

2. Termo de Aditivo de Estágio: é permitido assinar em até 5 (cinco) dias após a solicitação (A solicitação da assinatura ocorre após a homologação do aditivo e a assinatura do Orientador Pedagógico).

3. Termo de Rescisão: é permitido assinar em qualquer momento após a solicitação da assinatura.

#### **OBSERVAÇÕES:**

- O Termo de Compromisso de Estágio (TCE) só poderá ser gerado quando o estágio está no status Aprovado e não possui assinaturas pendentes.
- O Termo de Aditivo de Estágio só poderá ser gerado quando o estágio possui algum aditivo **aprovado** e o mesmo não possui assinaturas pendentes.
- O Termo de rescisão só poderá ser gerado quando o estágio é cancelado antes do prazo de conclusão.

# 3. Gerenciar Estágios

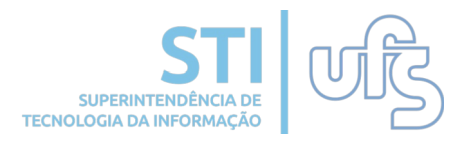

A função Gerenciar Estágios, permite ao discente acompanhar todo o processo dos estágios ao qual ele faz parte. Para fazer essa consulta, deve acessar o caminho:

#### Portal do discente > Estágio > Gerenciar Estágios

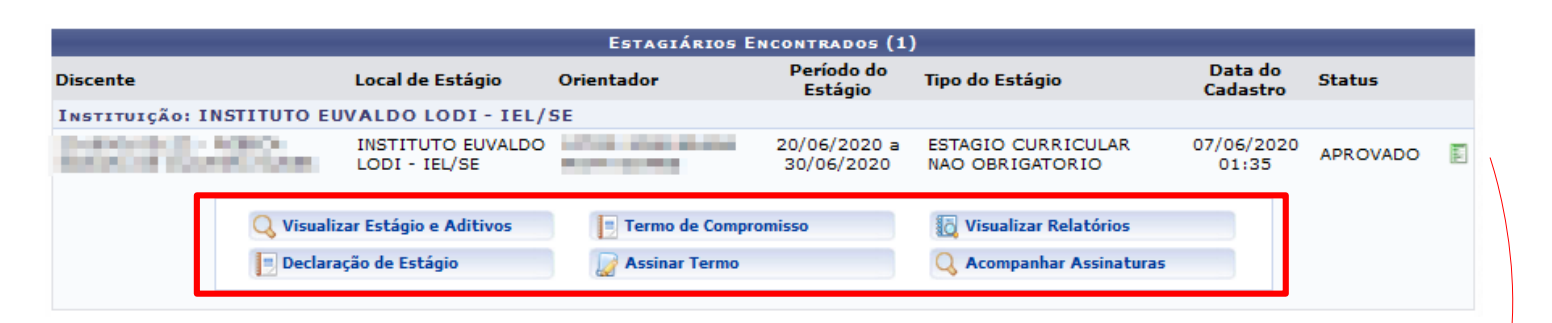

Ao abrir a função gerenciar estágios, é exibida uma listagem com os estágios do discente em questão, para expandir o menu de opções de cada um deles, deve-se clicar no ícone verde que se encontra ao lado do status.

A cada momento em que o cadastro do status se encontra, opções distintas aparecem, nessa imagem em questão o estágio está para iniciar e encontra-se com o status aprovado. Eis as opções:

Visualizar estágio e Aditivos - exibe os dados gerais referente ao estágio selecionado.

**Termo de Compromisso** - gera o termo de compromisso de estágio para impressão.

**Visualizar Relatórios** - exibe os questionários preenchidos pelo aluno, instituição e coordenador.

**Declaração de Estágio** - gera uma declaração de que o aluno realizou as atividades no estágio.

**Assinar Termo** – esse é um caminho alternativo para assinatura do termo que pode ser feita também através do menu "Assinaturas de Estágio Pendentes" mostrado anteriormente.

**Acompanhar assinaturas** – É possível checar as assinaturas pendentes e/ou confirmadas dos responsáveis pelo estágio.

# 3. Gerenciar Estágios

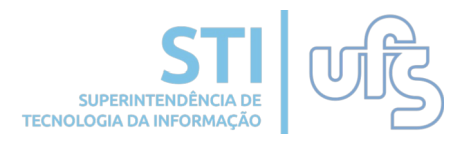

Estágios que estão em outras situações e status, exigem preenchimento de relatórios por parte do discente, e é através dessa opção Gerenciar Estágios que o discente pode acompanhar.

Os relatórios são preenchidos, obrigatoriamente, pelos discentes, orientadores e supervisores.

|              | 🗐 : Menu       | de Opções 🛛 🙀 : Po              | endência de Valida        | ção de Relatório           | 🐻: Pendência de Preenchimer           | nto de Relatór      | io       |   |
|--------------|----------------|---------------------------------|---------------------------|----------------------------|---------------------------------------|---------------------|----------|---|
|              |                |                                 | ESTAGIA                   | RIOS ENCONTRADOS           | (1)                                   |                     |          |   |
| Discente     |                | Local de Estágio                | Orientador                | Período do<br>Estágio      | Tipo do Estágio                       | Data do<br>Cadastro | Status   | - |
| INSTITUIÇÃO: | CAPES CONTROL  | SE COTAGOD & C                  | MPROVED IN                |                            |                                       |                     |          |   |
| April 1 and  | stress seeting | int<br>interaction (int<br>1754 | Salara Address<br>Address | 06/11/2015 a<br>30/06/2016 | ESTAGIO CURRICULAR NAO<br>OBRIGATORIO | 03/11/2015<br>11:41 | APROVADO |   |
|              | 🔍 Visualizar E | stágio e Aditivos               | Termo de C                | Compromisso                | 🔯 Visualizar Relatórios               |                     |          |   |
| 📃 Declara    |                | de Estágio                      | Preencher                 | Relatório Semestral        | 🙀 Preencher Relatório Fina            | d.                  |          |   |

Um estágio que está em uma situação diferente da anterior, exibe mais algumas opções de ação para o discente, as opções não exibidas anteriormente e que aparecem agora são:

**Preencher Relatório Semestral** – Relatório que deve ser preenchido a cada 6 meses a partir da data inicial do estágio.

**Preencher Relatório Final** - Relatório que deve ser preenchido ao fim do estágio ou após seu cancelamento.

**Atenção!** O campo para preenchimento do relatório final só ficará disponível no fim do estágio ou após seu cancelamento.

Ao selecionar qualquer uma das opções, será exibido um questionário para ser preenchido e ao final, terá o campo para confirmação e assinatura do termo por parte do discente.

# 4. Empresas Conveniadas

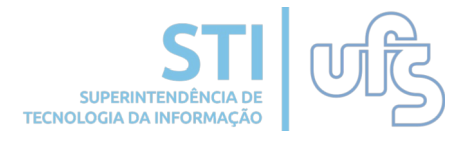

Através dessa opção, é possível para o discente ver as empresas que possuem cadastro junto à Central de Estágios, ou seja, empresas que podem ofertar estágios através do Mural de Vagas. O caminho para checar as empresas é:

#### Portal do discente > Estágio > Empresas Conveniadas

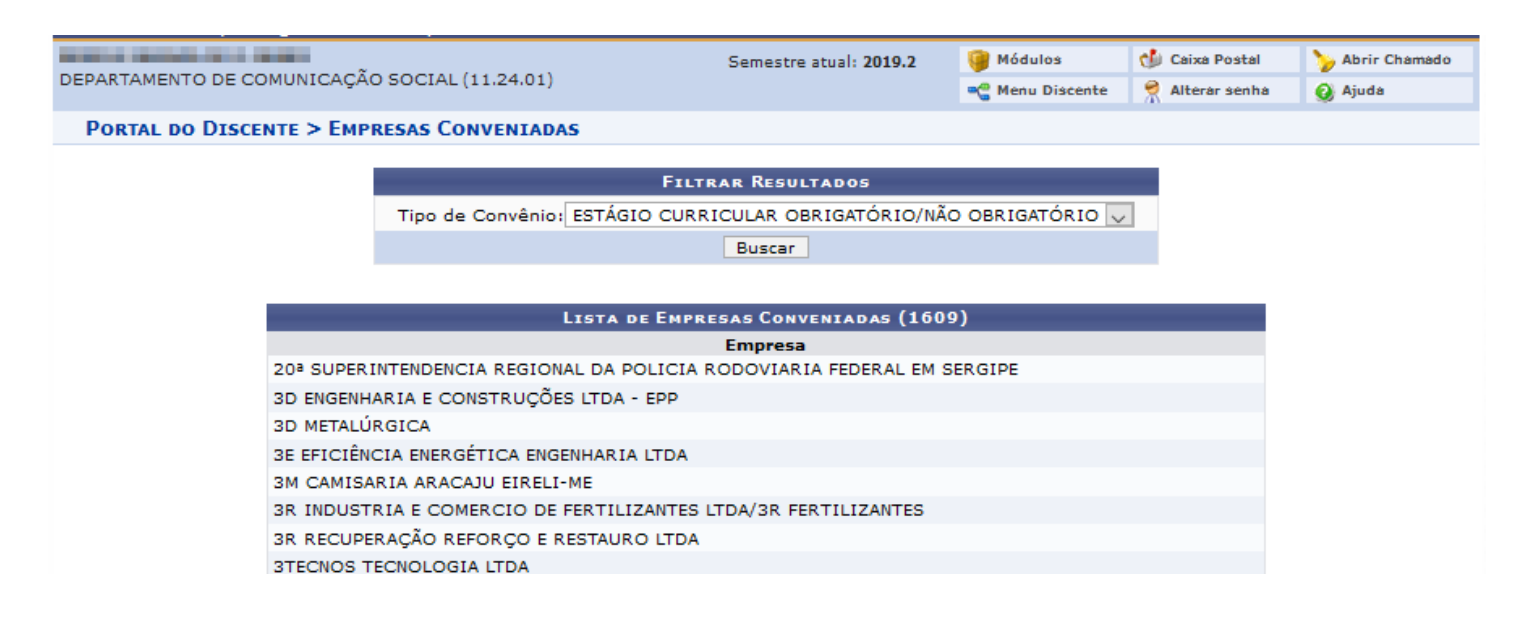

Ao entrar na tela, já exibida uma listagem com todas as empresas cadastradas que ofertam vagas para os dois tipos de estágio, mas no campo Tipo de Convênio é possível filtrar por empresas que ofertam Estágio OBRIGATÓRIO ou NÃO OBRIGATÓRIO.

**ATENÇÃO!** Se uma empresa que o discente tiver interesse não for listada, não quer dizer que não possa realizar o estágio, basta orientar que a empresa procure a Central de Estágios da UFS para realizar o seu cadastro e poder realizar oferta de vagas aos discentes da UFS.